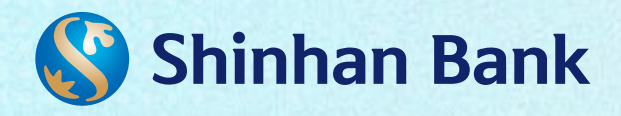

## HƯỚNG DẪN

## ĐĂNG KÝ CHUYỂN ĐỔI TRẢ GÓP LÃI SUẤT ƯU ĐÃI TRÊN ỨNG DỤNG **MOBILE BANKING SOL** \_\_\_\_\_

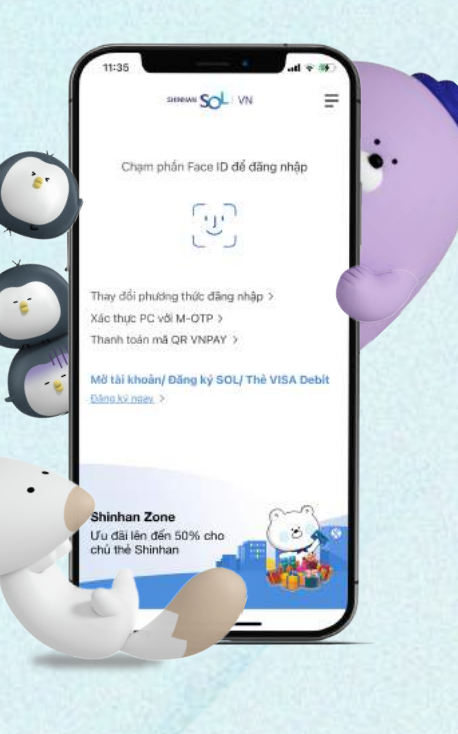

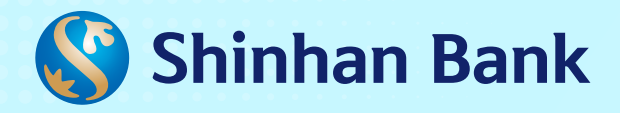

| 1                   | 0 / @ ¥                                          |
|---------------------|--------------------------------------------------|
| D Đăng<br>O N       | xuất 05/01/2022.14:44:02<br>IGUYEN VAN A         |
| FQ<br>Thickhode     | Thè<br>Thông tin chung                           |
| Chuyến khoản<br>Thế | Tra cửu giao dịch ><br>Ưu đãi Shinhan >          |
| Sán phẩm            | Trà góp 2<br>Yêu cầu phát hành thẻ               |
| Bilo mit            | Khóa thẻ / Mờ khóa thẻ<br>Kích hoạt / Tạo mã PIN |
| khich hàng          | Thanh toán trực tuyến thể ><br>Napas ATM         |

## Chọn giao dịch muốn chuyển đổi trả góp

|                                                             | Trá góp              | F               |
|-------------------------------------------------------------|----------------------|-----------------|
| 4696-***                                                    | **-***-4945 Thê ti   | n dụng qu, \vee |
| 1 ngày                                                      |                      | ~ 🗎             |
| 05/01/2022                                                  | - 05/01/2022 (01Mon) | Ş.              |
| ĸ                                                           | nông có kết quả      | i tra cứu       |
| Lưu ý                                                       |                      | ~               |
| Lưu ý<br>Chọn thời                                          | i gian               | ×<br>×          |
| Lưu ý<br>Chọn thời<br>1 ngày                                | i gian               | ×               |
| Lưu ý<br>Chọn thời<br>1 ngày<br>1 tuấn                      | i gian               | ×               |
| Lưu ý<br>Chọn thời<br>1 ngày<br>1 tuấn<br>2 tuấn            | i gian               | ×               |
| Lưu ý<br>Chọn thời<br>1 ngày<br>1 tuần<br>2 tuần<br>1 thàng | i gian               | ×               |

Chọn **Chu kỳ chuyển đổi** trả góp

Quý khách có thể phả bố sung chúng tự cầu thiết khi Ngân hàng yêu cầu.

04

12 thang

05/01/2022

12 thang 18 thang 6 thang

Chu kỳ chuyển đổi trả góp

×

|                                    | Trả góp        |         | Ŧ |
|------------------------------------|----------------|---------|---|
| 4696-****-***-                     | 4945 Thẻ tín c | lụng qu | ~ |
| 1 tháng                            |                | ~       | 曲 |
| 05/12/2021 - 05/0                  | 1/2022 [1 Mön] |         |   |
| 26/12/2021                         |                |         |   |
| Tên đại lý<br>AEON VN              |                |         |   |
| <mark>Ső thá</mark><br>4945        |                |         |   |
| Số tiến giao dịch<br>VND 3,105,000 |                |         |   |
| Quốc gia/ Thành p<br>BDG/Vietnam   | hő             |         |   |
| Mã chuẩn chi                       |                |         |   |

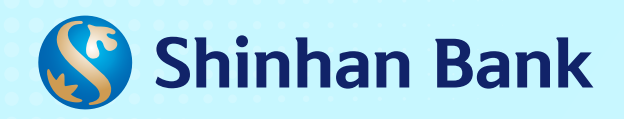

|                                                                                                    | chộn xác mận                           |
|----------------------------------------------------------------------------------------------------|----------------------------------------|
| <ul> <li>(i) (i) (ii) (ii) (iii) (iii)</li></ul> | 06 Trá góp ≡<br>● ●                    |
| Chu kỳ chuyển đối trá gáp                                                                                                    | Thời gian gao dịch<br>26/12/2021       |
| 6 thang                                                                                                    | Tân đại lý<br>AEON VN                  |
| Ngêy thanh toán dấu tiên                                                                                                    | Số thẻ                                 |
| 05/01/2022                                                                                                    | 4696 4945                              |
| Lãi trá góp                                                                                                    | So ten gao deh<br>VND 3,105,000        |
| 21.5%                                                                                                    | Quốc gia/ Thành phố<br>Vietnam/BDG     |
|                                                                                                    | Mã chuẩn chi                           |
| )<br>Diểu kiện điều khoản chuyển đổi trả<br>góp và Đặc tính sản phẩm                                                                                                    | Chu ký chuyển đổi trá góp<br>6 thang   |
| Tời đã kiếm tra và đồng ý với Điều kiện điều<br>khoản và Đặc tính sản phẩm.                                                                                                    | Ngày thanh toán đầu tiên<br>05/01/2022 |
| - (3)                                                                                                    | Läi trà góp<br>21.5%                   |

## Nhập mã PIN của M-OTP để xác thực

| _ |          |                           |                      |                    |   |
|---|----------|---------------------------|----------------------|--------------------|---|
|   | Nhạp m   | a PIN cua M               | A-OIP de :           | ac thực            |   |
|   | Nhập 6 s | 6 PIN M-OT                | P                    |                    |   |
|   | 🕗 Nhập t | hủ công                   |                      |                    |   |
|   |          |                           |                      |                    |   |
|   |          |                           |                      |                    |   |
|   |          |                           |                      |                    |   |
|   |          |                           |                      |                    |   |
|   |          |                           |                      |                    |   |
|   |          | Nhāp mật k                | hấu                  | ×                  |   |
|   | 1        | Nhập mật k<br>2           | hấu<br>3             | ×<br>4             |   |
|   | 1        | Nhập mật k<br>2<br>6      | hấu<br>3<br>S        | <b>X</b><br>4<br>7 | ) |
|   | 1 5 8    | Nhập mật k<br>2<br>6<br>S | hấu<br>3<br>(S)<br>9 | × 4 7 0            | > |